# 정규학기 수강취소(W) 사용자 설명서

### 1. 메뉴 : 학생지원시스템 - 수업 - 수강취소(정규/계절) - 정규학기

- 학생지원시스템(https://e-onestop.pusan.ac.kr)에 접속하여 로그인합니다.
- 정규학기 수강취소 웹신청 페이지는 신청자 정보, 신청과목 선택, 연락처 및 사유 입력(수정), 수강취소 진행상황으로 구성되어 있으며
- 수강신청과목을 확인한 후, 아래와 같이 신청할 수 있습니다.

## 2. 수강취소 신청 방법

| 110                                                               | 22028                                                         |                                                 | 3300                                                                                                    |                                          | 28 T S             | th most. | 1 diciti |
|-------------------------------------------------------------------|---------------------------------------------------------------|-------------------------------------------------|----------------------------------------------------------------------------------------------------|------------------------------------------|--------------------|----------|----------|
| NO                                                                | 교과옥구분                                                         |                                                 | 교과목명                                                                                                    | 교과옥번                                     | <u>e</u>           | 환물맥      | 선택       |
| 1                                                                 | 전공기초                                                          |                                                 |                                                                                                    |                                          |                    |          | 0        |
| 2                                                                 | 전공기초                                                          |                                                 |                                                                                                    |                                          |                    |          |          |
| 3                                                                 | 전공필수(학부)                                                      |                                                 |                                                                                                    |                                          |                    |          | 0        |
| 4                                                                 | 교양필수                                                          |                                                 |                                                                                                    |                                          |                    |          | Ω        |
| 5                                                                 | 교양필수                                                          |                                                 |                                                                                                    |                                          |                    |          |          |
|                                                                   |                                                               |                                                 |                                                                                                    |                                          |                    |          |          |
|                                                                   |                                                               |                                                 | "                                                                                                    |                                          |                    |          |          |
| 낙지 곳                                                              | Min 19(48)                                                    |                                                 |                                                                                                    |                                          |                    |          |          |
|                                                                   |                                                               |                                                 |                                                                                                    |                                          |                    |          |          |
| 연락처(휴                                                             | 대폰)                                                           |                                                 | ×                                                                                                    |                                          |                    |          |          |
| 연락처(휴<br>취소신청                                                     | 대폰)                                                           |                                                 | *                                                                                                    |                                          |                    |          |          |
| 연락처(휴<br>취소신청                                                     | 대폰)<br>사유                                                     | 트 이러(스지)해 주시니                                   | ×<br>10 (計測編章2)学生の                                                                                                  | . जह)                                    |                    |          |          |
| 연락처(휴<br>취소신청<br>현재 사용                                            | 대폰)<br>사유<br>하는 연락 가능한 연락치                                    | (를 입력(수정)해 주심시                                  | ×<br> 오. (학생생활기록부와                                                                                                  | 연등)                                      |                    |          |          |
| 연락처(휴<br>취소신청<br>현재 사용                                            | 대폰)<br>사유<br>하는 연락 가능한 연락처                                    | (등 입력(수정)해 주심시                                  | ×<br> 오. (학생생활기록부의<br>수감추                                                                                           | ·연동)<br>(소산청 ③                           |                    |          |          |
| 연락처(휴<br>취소신청<br>현재 사용<br>강 취소-(                                  | 대폰)<br>사유<br>하는 연락 가능한 연락치                                    | 등 입력(수정)에 주성시                                   | *<br> 오. (학생생활기록부와<br>수감추                                                                                           | 1호년청 ③                                   |                    |          |          |
| 연락처(휴<br>취소신청<br>현재 사용<br>강 취소(                                   | 대폰)<br>사유<br>하는 연락 가능한 연락처<br>실청 과목 (5)                       | i를 입력(수정)혜 주심시                                  | *<br> 오. (학생생활기록부와<br>수감후                                                                                           | :연동)<br>[소신청 ③                           |                    |          |          |
| 연락처(휴<br>취소신청<br>현재 사용<br>강 취소(<br>tal O 건                        | 대폰)<br>사유<br>하는 연락 가능한 연락처<br>신청 과목 (5)                       | I를 입력(수정)해 주성시                                  | ×<br> 오. (학생생활기록부와<br>수감부                                                                                           | ·연동)<br>(순선청 ③                           |                    |          |          |
| 연락처(휴<br>취소신청<br>현재 사용<br>강 취소(<br>네 O 건<br>NO                    | 대폰)<br>사유<br>하는 연락 가능한 연락처<br>신청 과목 (5)<br>교과5                | 1를 입력(수정)혜 주심시<br>국구분                           | ×<br> 오. (학생생활기록부와<br>수감후<br>교육옥영                                                                                   | :연동)<br>[소산청 ③<br>교과목반                   | ١ġ                 | 환물액      | 식제       |
| 연락처(휴<br>취소신청<br>현재 사용<br>강 취소금<br>tal O 컨<br>NO                  | 대폰)<br>사유<br>하는 연락 가능한 연락처<br>신청 과목 (5)<br>교과5                | 1를 입력(수정)해 주십시<br>라구분<br>해당 년5                  | <ul> <li></li> <li>(학생생활기록부와<br/>수감추</li> <li>교과목명</li> <li>도와 학기에 수강취소 전</li> </ul>                                | : 연동)<br>(소신청 ③<br>(고과옥언<br>:정한 과목이 존재하지 | 1호<br>않습니다.        | 환동액      | 삭제       |
| 연락처(휴<br>취소신청<br>현재 사용<br>강 취소(<br>급리 〇 컨<br>NO<br>강취소 1          | 대폰)<br>사유<br>하는 연락 가능한 연락치<br>실청 과목 (5)<br>교과5<br>및 환물처리 진행상홍 | 1를 입력(수정)에 주심시<br>라구분<br>해당 년5<br>향 (4)         | <ul> <li></li> <li></li> <li>(학생생활기록부와)</li> <li>수감취</li> <li>수감취</li> <li>교과목명</li> <li>도와 학기에 수강취소 신</li> </ul>   | 9연동)<br>(소신청 ③<br>교과목반<br>(정한 과목이 존재하지   | 년호<br>않습니다.        | 환동액      | 석제       |
| 연락치(휴<br>취소신청<br>전재 사용)<br>강 취소(<br>떠 O 컨<br>NO<br>강취소 (<br>더 O 컨 | 대폰)<br>사유<br>하는 연락 가능한 연락처<br>신청 과목 (5)<br>교과5<br>및 환불처리 진행상활 | 1를 입력(수정)해 주심시<br>라구분<br>해당 년5<br>향 <b>(</b> 4) | <ul> <li>(학생생활기록부와<br/>수감추</li> <li>교과목명</li> <li>도와 학기에 수강취소 전</li> </ul>                                          | : 연통)<br>(소신청 ③<br>교과육면<br>:장한 과목이 폰재하지  | <b>1호</b><br>알습니다. | 환물역      | 삭제       |
| 연락치(휴<br>취소신청<br>현재 사용<br>강 취소(<br>업이 건 건<br>NO<br>강취소 1<br>다이 건  | 대폰)<br>사유<br>하는 연락 가능한 연락치<br>신청 과목 (5)<br>교과5<br>및 환불처리 진행상활 | 4를 입격(수정)에 주심시<br>국구분<br>해당 년5<br>향 (4)         | <ul> <li>)</li> <li>)</li> <li>(학생생활기록부와)</li> <li>수감추</li> <li>수감추</li> <li>교과목명</li> <li>도와 학기에 수강취소 신</li> </ul> | 9 연등)<br>(소신청 ③<br>(고라목만<br>(정한 과목이 폰제하지 | 1호<br>알습니다.<br>스레  | 환동액      | 석제       |

### ① 수강취소 신청 교과목 선택

- 수강신청과목 목록 중에서 취소하고자 하는 과목을 선택합니다.

### ② 연락처 및 사유 입력

- '연락처'와 '취소 신청사유'를 입력합니다.

#### ③ 수강취소신청 및 출력

- ①과 ②를 선택·입력한 후 '수강취소 신청' 버튼을 누르면 신청됩니다.
- ⑤의 목록에 수강취소 신청한 과목이 조회되니 확인하시기 바랍니다.
   ※ '대학원생' 인 경우 [신청서 출력]을 눌러 취소 신청서를 출력하여, <u>교과목 담당</u> <u>교수에서 날인을 받아 신청기간 내 학생 소속 학과사무실에</u> 제출

#### ④ 수강취소 진행상황 확인

- 수강취소 신청일자, 승인과정 등을 확인할 수 있습니다.
- 학과, 대학, 교육혁신과 순서로 승인 처리되며 교육혁신과 승인과 동시
   에 취소 신청이 완료됩니다.

#### ⑤ 수강취소 신청 취소

- 수강취소 신청기간 내에 수강취소 신청을 취소할 수 있으며,
- 수강취소 신청을 취소하고자 할 경우에는 <u>수강취소신청과목에서 취소할</u>
   과목을 선택한 후, 삭제 버튼을 눌러 취소할 수 있습니다.